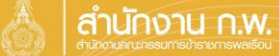

เจ้าของทะเบียนประวัติสามารถขอแก้ไข/เพิ่มเติม/ลบ ข้อมูลในทะเบียนประวัติ โดยดำเนินการดังนี้

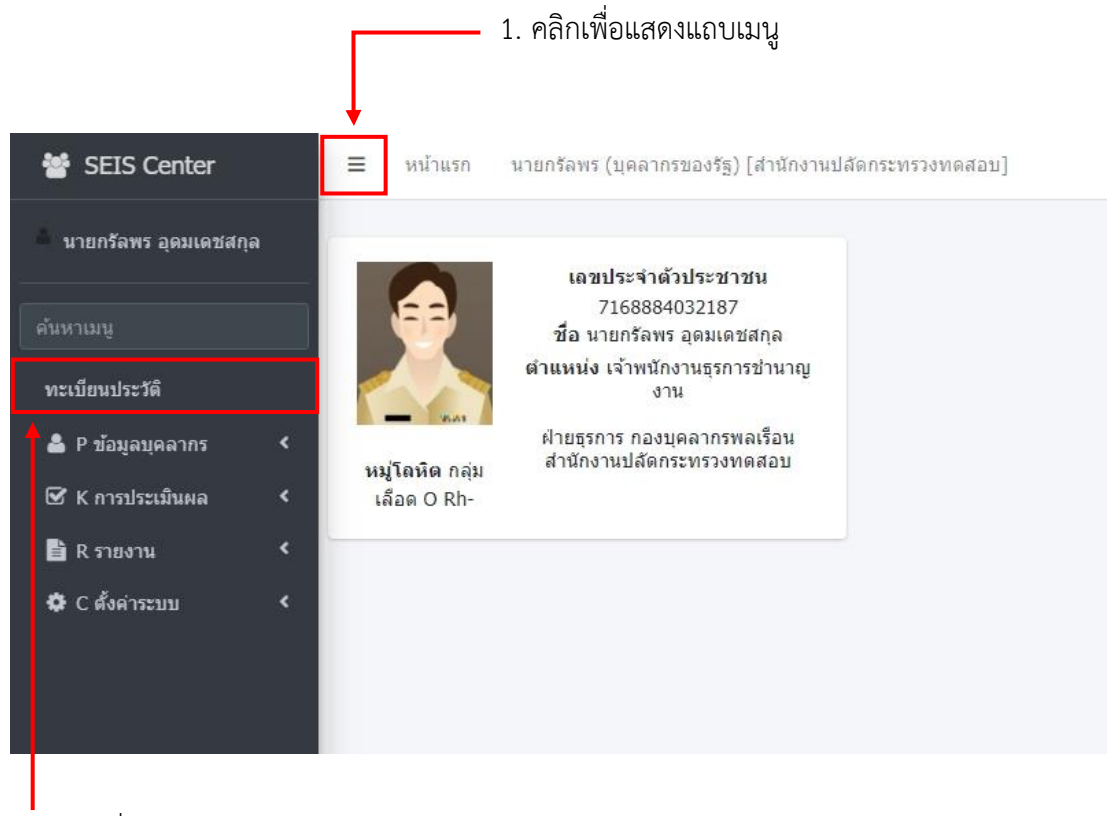

2. คลิกเพื่อดูข้อมูลทะเบียนประวัติ

# ระบบจะแสดงแถบเครื่องมือข้อมูลทะเบียนประวัติ ดังนี้

#### ข้อมูลบุคลากร

| ดรวจสอบ ยืนยันและรับรองข้อมูล  | ทะเบียนประวัติ ศ      | าารดำรงดำแหน่ง          | เงินเดือน สล่  | ลิปเงินเดือน/ภาษีหัก ณ ที่จ่าย | ประวัติการศึกษา       |
|--------------------------------|-----------------------|-------------------------|----------------|--------------------------------|-----------------------|
| ประวัติการฝึกอบรม ความสามารถท์ | โเศษ ความเชี่ยวชาย    | ญพิเศษ ทายาทผู <u>่</u> | ุวีบผลประโยชน์ | การลาศึกษาต่อ/ลาฝึกอบร         | ม การลา               |
| สรุปวันลาสะสม การได้รับโทษทาง  | วินัยและการนิรโทษกรรม | ม ราชการพิเศษ           | การสมรส        | การเปลี่ยนแปลงชื่อ-สกุล        | เครื่องราชอิสริยาภรณ์ |
| เวลาทวีคูณ คะแนนผลการประเมิน   | ที่อยู่ ครอบครัว      | า รักษาราชการ/ม         | อบหมายงาน      | ภาพถ่าย/ลายเซ็น วันหยุ         | ด (พิเศษ)             |
| เอกสารหลักฐาน ใบอนุญาตประกอ    | บวิชาชีพ ผลงาน/ผ      | ลงานดีเด่น มติอเ        | มุมัติ การรับร | าชการทหาร การสอบ               | แก้ไขวันเดือนปีเกิด   |
| การยืม ก.พ.7 การลาออก/ไม่นับอา | ยุราชการ              |                         |                |                                |                       |

เจ้าของประวัติสามารถขอแก้ไข/เพิ่มเติมได้ทุกหัวข้อ

#### กรณีขอแก้ไขข้อมูลในทะเบียนประวัติ

ตัวอย่าง : กรณีขอแก้ไขข้อมูลประวัติการศึกษาในทะเบียนประวัติ

| สร้างกระบบสี่งหลังสูงครั้งกระจากังกุลว่า <b>ทะเบียนประวัติ การศ</b> ะ | ารงศาแหน่ง เงินเดือน สลิปเงินเดือน/ภาษีหักณฑี่จ่าย | ประวัติการศึกษา       |
|-----------------------------------------------------------------------|----------------------------------------------------|-----------------------|
| ประวัติการฝึกอบรม ความสามารถพิเศษ ความเชี่ยวชาญพิเศ                   | ศษ ทายาทผู้รับผลประโยชน์ การลาศึกษาต่อ/ลาฝึกอบรม   | การลา                 |
| สรุปวันลาสะสม การได้รับโทษทางวินัยและการนิรโทษกรรม                    | ราชการพิเศษ การสมรส การเปลี่ยนแปลงชื่อ-สกุล        | เครื่องราชอิสริยาภรณ์ |
| เวลาทวีคุณ ตะแนนผลการประเมิน ที่อยู่ ครอบครัว                         | รักษาราชการ/มอบหมายงาน ภาพถ่าย/ลายเช็น วันหยุด     | (พิเศษ) เอกสารหลักฐาน |
| ใบอนุญาตประกอบวิชาชีพ ผลงาน/ผลงานดีเด่น มติอนุมัติ                    | การรับราชการทหาร การสอบ แก้ไขวันเดือนปีเกิด        | การยืม ก.พ.7          |
| การลาออก/ไม่มีบอายุราชการ                                             |                                                    |                       |

1. เลือกแถบหัวข้อที่ต้องการขอแก้ไข ตัวอย่างข้างต้นเป็นการขอแก้ไขข้อมูลประวัติการศึกษา

| ่¦⁰ูลำดับที่ | <b>≎</b> วุฒิการศึกษา                          | າຸฒ์<br>ຍ່อ  | <b>≑</b> สาขาวิชาเอก | ุ \$สถาบัน<br>การศึกษา                | ุ≎วันที่เริ่ม<br>การศึกษา | ุ≎วันที่<br>สำเร็จ<br>การศึกษา | ิ วุฒิ<br>บรรจุ | วุฒิใน<br>ดำแหน่ง | ิ วุฒิ<br>สูงสุด | เรียก<br>ดู | ขอ<br>แก้ไข | ขอลบ | แนบไฟล์ |
|--------------|------------------------------------------------|--------------|----------------------|---------------------------------------|---------------------------|--------------------------------|-----------------|-------------------|------------------|-------------|-------------|------|---------|
| 4            | บริหารธุรกิจมหา<br>บัณฑิต ทุน<br>รัฐบาล (ก.พ.) | บธ.ม.        | บริหารธุรกิจ         | มหาวิทยาลัย<br>เกษตรศาตร์             | 09/01/2566                | 13/01/2566                     |                 |                   | ۲                | ۲           | Ø           | Ŵ    | 0 Ø     |
| 3            | รัฐศาสตร<br>บัณฑิต                             | ร.บ.         | การปกครอง            | มหาวิทยาลัย<br>รามคำแหง               | 13/01/2560                | 13/01/2566                     | ۲               | ۲                 |                  | ۲           | Ø           | Û    | 0 Ø     |
| 2            | มัธยมศึกษาปีที่<br>1 - 6                       | ม.1 -<br>ม.6 |                      | โรงเรียนสตรี<br>นนทบุรี               | 13/01/2558                | 13/01/2560                     |                 |                   |                  | ۲           | Ø           | Û    | 0       |
| 1            | ประถมศึกษาปีที่<br>1-6                         | ป.1-<br>ป.6  |                      | <mark>โรงเรีย</mark> น<br>วัดลานนาบุญ | 00/00/2520                | 00/00/2526                     |                 |                   |                  | ۲           |             | Û    | 0       |

2. คลิก 📝 ในช่องขอแก้ไข ในช่องข้อมูลที่ต้องการ เพื่อขอแก้ไขข้อมูล

| ขอแก้ไขข้อมูล        |                                                               |                                                         | 🖯 แก้ไขข้อมูล —                                       |
|----------------------|---------------------------------------------------------------|---------------------------------------------------------|-------------------------------------------------------|
| ไฟล์แนบ              | <b>℗</b> ₀                                                    |                                                         |                                                       |
| *                    | 3                                                             | *ระดับการศึกษา                                          | ปริญญาตรีหรือเทียบเท่า 🚯 💋                            |
| *วุฒิการศึกษา        | รัฐศาสตรบัณฑิต 🗳 🖉                                            | สาขาวิชาเอก                                             | รัฐประศาสนศาตร์ 🕄 🝠                                   |
| * สถาบันการศึกษา     | มหาวิทยาสัยรามศาแหง 🗳 🖉                                       | -                                                       |                                                       |
| *สถานที่ตั้ง         | ห้วหมาก บางกะปี กรุงเทพมหานคร                                 | * ประเทศที่สำเร็จการศึกษา                               | ไทย 🕑 💋                                               |
| *วันที่เริ่มการศึกษา | 13/01/2560                                                    | *วันที่สำเร็จการศึกษา                                   | 13/01/2566 🗰                                          |
|                      | ถ้าไม่ทราบวัน ให้ป้อน 00 แทน เช่น 00/01/2560                  |                                                         | ถ้าไม่ทราบวัน และเดือน ให้ป้อน 00 แทน เช่น 00/00/2560 |
| เกียรดินิยม          |                                                               |                                                         |                                                       |
| ชื่อทุน/หลักสูตร     | เลือกชื่อทุน/หลักสูตร 🕒                                       | ประเภททุน                                               | เลือกประเภททุน 🔩 🝠                                    |
| ประเภททุน            | เลือกประเภททุน                                                | หน่วยงานที่ให้ทุน                                       |                                                       |
| ประเทศเจ้าของทุน     | ้ำทย 🕹 🖉                                                      | พิมพ์ในรายงาน                                           | 🔿 พิมพ์ 💿 ไม่พิมพ์                                    |
| หมายเหตุ             |                                                               |                                                         |                                                       |
| เลขที่หนังสือนำส่ง   |                                                               | <b>ลงวันที</b> ่                                        | วว/ดด/ปปปป 👘                                          |
| บันทึกโดย            |                                                               | แก้ไขโดย                                                | 13/01/2566 เจ้าหน้าที่ สำนักงาน ก.พ.                  |
|                      | * ประเภทวุฒิ □ วุฒิที่ใช้บรรจุ □ วุฒิในตำแหน่งบัจจุ<br>🕜 ขอแก | บัน 🗹 วุฒิอื่น ๆ 🗆 วุฒิสูงสุด 🗆 วุฒิใน<br>ว่ไข 🗙 ยกเลิก | เด่าแหน่งปัจจุปันเพิ่มเติม                            |
|                      |                                                               |                                                         |                                                       |

- 3. แก้ไขข้อมูลให้ถูกต้อง พร้อมแนบไฟล์เอกสารหลักฐาน
- 4. คลิก 🕝 ขอแก้ไข เพื่อขอแก้ไขข้อมูล

### <u>หมายเหตุ</u> กรณีมีเครื่องหมาย \* จำเป็นต้องกรอกข้อมูลให้ครบถ้วน

\*\*\* เจ้าหน้าที่ทะเบียนประวัติของส่วนราชการ จะคำเนินการตรวจสอบข้อมูล ภายใน 5 วันทำการ

### กรณีขอเพิ่มข้อมูลในทะเบียนประวัติ

## ตัวอย่าง : กรณีขอเพิ่มข้อมูลครอบครัวในทะเบียนประวัติ

| สระหลวย ที่ได้มีและพับกระทับอาก ทะเมือนประวัติ การดำรงดำแหน่ง เงินเดือน สลัปเงินเดือน/ภาษีหัก ณ ที่จ่าย ประวัติการศึกษา        |
|----------------------------------------------------------------------------------------------------|
| ประวัติการฝึกอบรม ความสามารถพิเศษ ความเชี่ยวชาญพิเศษ ทายาทผู้รับผลประโยชน์ การลาศึกษาต่อ/ลาฝึกอบรม การลา                       |
| สรุปวันลาสะสม การได้รับโทษทางวินัยและการนิรโทษกรรม ราชการพิเศษ การสมรส การเปลี่ยนแปลงชื่อ-สกุล เครื่องราชอิสริยาภรณ์           |
| เวลาทวีคูณ คะแนนผลการประเมิน ที่อยู่ <mark>ครอบครัว</mark> รักษาราชการ/มอบหมายงาน ภาพถ่าย/ลายเช็น วันหยุด(พิเศษ) เอกสารหลักฐาน |
| ใบอนุญาตประกอบวิชาซีพ ผลงาน/ผลงานดีเด่น มติอนุมัติ การรับราชการทหาร การสอบ แก้ไขวันเดือนปีเกิด การยืม ก.พ.7                    |
| การลาออก/ไม่นับอายุราชการ                                                                                                    |

1. เลือกแถบหัวข้อที่ต้องการขอเพิ่ม ตัวอย่างข้างต้นเป็นการขอเพิ่มข้อมูลครอบครัว

| ຸ່ນ້ອນູລ                   |                                                   |                                 |                 |                |                        |                                |             | 0           | คลิกเพื่อข | อเพิ่มข้อมูล |
|----------------------------|---------------------------------------------------|---------------------------------|-----------------|----------------|------------------------|--------------------------------|-------------|-------------|------------|--------------|
| 80 💙 ຣາຍຄ                  | าารต่อหน้าจากท่                                   | <b>้งหมด 2 รายกา</b>            | 1               |                |                        |                                |             | 3           | แสดงรายก   | ารยกเลิก     |
| รียงสาดับได่<br>องบามแบบดี | ,้, ่¦ ํ มาก-น้อย ,<br>จิทัล <mark>■</mark> มีเลก | ี่ ↓₀ี่ น้อย-มาก<br>สารถอยอเลือ | 🗖 ຫລເໜິ່ນ 📕     | ขอแค้ไข 📕 ขออบ | <b>ด</b> อย่ระหว่างขอม | ด้ไลเ                          |             |             |            |              |
| ่ ↓° ลำดับที่              | ุ≎ ความ<br>สัมพันธ์                               | \$ ชื่อ                         | ≑ นามสกุล       | นามสกุลเดิม    | ุ ⇒ วันเดือนปี<br>เกิด | ุ ¢ เถข<br>ประจำตัว<br>ประชาชน | เรียก<br>ดู | ขอ<br>แก้ไข | ขอลบ       | แนบไฟล์      |
| 2                          | คู่สมรส (มี<br>ชีวิ <mark>ด</mark> )              | นางธัน<br>ยกานต์                | อุดมเดช<br>สกุล | ทรัพย์ปรีชา    |                        |                                | ٢           | Ø           | Ŵ          | 0            |
| 1                          | คู่สมรส (มี<br>ชีวิต) (หย่า)                      | นางชนวรรณ                       | อุดมเดช<br>สกุล | วงศ์สวัสดิ์    |                        |                                | ۲           | Ø           | Û          | 0 Ø          |
| 13                         |                                                   |                                 |                 |                |                        |                                |             |             |            |              |

2. คลิก 🖸 คลึกเพื่อขอเพิ่มข้อมูล เพื่อขอเพิ่มข้อมูล

| ขอเพิ่มข้อมูล      |                                                                                                    |                      | 🛢 คลิกเพื่อขอเพิ่มข้อมูล 👘                                                          |
|--------------------|----------------------------------------------------------------------------------------------------|----------------------|-------------------------------------------------------------------------------------|
| ไฟล์แนบ            | Choose File No file chosen                                                                                                    |                      |                                                                                     |
| สำดับที่           | 3                                                                                                    | มีความเกี่ยวข้องเป็น | ®บิดา Oมารดา Oคู่สมรส Oบุดร Oบิดาบุญธรรม O<br>มารดาบุญธรรม Oบุดรบุญธรรม Oญาติ Oอีนๆ |
| *สถานภาพ           | 🖲 มีชีวิต 🔿 สาบสูญ 🔿 เสียชีวิต 🔿 ไม่ทราบ                                                                                                    |                      |                                                                                     |
| *ดำนำหน้าชื่อ      | นาย 🕒 🥭                                                                                                    | *ชื่อ                | สุนทร                                                                               |
| ชื่อกลาง           |                                                                                                    | *นามสกุล             | อุดมเดชสกุล                                                                         |
| เพศ                | 🖲 ชาย                                                                                                    |                      |                                                                                     |
| เลขประจำตัวประชาชน |                                                                                                    | วันเดือนปีเกิด       | วว/ดด/ปปปป 🌐                                                                        |
| ศาสนา              | == เลือกศาสนา == 🗸 🗸                                                                                                    |                      |                                                                                     |
| อาชีพ              | s 🖉                                                                                                    | อาชีพอื่น ๆ          |                                                                                     |
| เป็นบิดาโดย        | <ul> <li>โดยการรับเป็นบุตรบุญธรรม</li> <li>โดยปิดาจตระเบียนสมรสกับมารดา</li> <li>โดยปิดาจบรองบุตร</li> <li>โดยปิดาอยู่กินกับมารดาก่อน 1 ตุลาคม 2478</li> <li>โดยสำลังศาล</li> <li>โดยปิดาไม่รับรองบุตร</li> <li>โม่ระบุ</li> </ul> |                      |                                                                                     |
| ประเภทเอกสาร       | <ul> <li>) ทะเบียนสมรส</li> <li>&gt;&gt;&gt;&gt;&gt;&gt;&gt;&gt;&gt;&gt;&gt;&gt;&gt;&gt;&gt;&gt;&gt;&gt;&gt;&gt;&gt;&gt;&gt;&gt;&gt;&gt;&gt;&gt;&gt;&gt;&gt;&gt;</li></ul>                                                         | เลขที่เอกสาร         |                                                                                     |
| เมื่อวันที         | 22/00/11/11 🛗                                                                                                    |                      |                                                                                     |
| สถานภาพสมรส        | == เลือกสถานภาพสมรส 🗸                                                                                                    |                      |                                                                                     |
| อาศัยในจังหวัด     | เลือกจังหวัด 🕹 🥭                                                                                                    | รหัสไปรษณีย์         |                                                                                     |
| บันทึกโดย          |                                                                                                    | แก้ไขโดย             |                                                                                     |
|                    | 🕻 ขอเพิ่มข้อมูล                                                                                                    | 2 ล้างหน้าจอ         |                                                                                     |

- 3. กรอกข้อมูลให้ถูกต้อง พร้อมแนบไฟล์เอกสารหลักฐาน
- 4. คลิก 🖸 นอเพิ่มน้อมูล เพื่อขอเพิ่มข้อมูล

<u>หมายเหตุ</u> กรณีมีเครื่องหมาย \* จำเป็นต้องกรอกข้อมูลให้ครบถ้วน

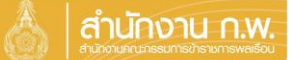

## กรณีขอเพิ่มข้อมูลในทะเบียนประวัติ

การเพิ่มข้อมูลหมู่โลหิตในทะเบียนประวัติ

|                                | ทะเบียนประวัติ ก      | ารดำรงดำแหน่ง เงินเดือน   | สลิปเงินเดือน/ภาษีหัก ณ ที่จ่าย | ประวัดิการศึกษา       |
|--------------------------------|-----------------------|---------------------------|---------------------------------|-----------------------|
| ประวัติการฝึกอบรม ความสามารถท่ | งิเศษ ดวามเชี่ยวชาเ   | มูพิเศษ ทายาทผู้รับผลประโ | เยชน์ การลาศึกษาต่อ/ลาฝึกอบรม   | เ การลา               |
| สรุปวันลาสะสม การได้รับโทษทาง  | วินัยและการนิรโทษกรรม | ราชการพิเศษ การสมร        | รส การเปลี่ยนแปลงชื่อ-สกุล      | เครื่องราชอิสริยาภรณ์ |
| เวลาทวีคูณ คะแนนผลการประเมิน   | ที่อยู่ ครอบครัว      | รักษาราชการ/มอบหมายงา     | าน ภาพถ่าย/ลายเช็น วันหยุด      | (พิเศษ) เอกสารหลักฐาน |
| ใบอนุญาตประกอบวิชาชีพ ผลงาน    | /ผลงานดีเด่น มติอนุ   | มัติ การรับราชการทหาร     | การสอบ แก้ไขวันเดือนปีเกิด      | การยืม ก.พ.7          |
| การลาออก/ไม่นับอายุราชการ      |                       |                           |                                 |                       |

1. เลือกแถบหัวข้อทะเบียนประวัติ เพื่อดูข้อมูลทะเบียนประวัติ

| ข้อมูลบุคลากร                                       |                                                                                                    |                                                    |                                  |
|-----------------------------------------------------|----------------------------------------------------------------------------------------------------|----------------------------------------------------|----------------------------------|
| ชี<br>วัก<br>เล<br>อา<br>ห                          | อ นายกรัลพร อุตมเดชสกุล<br>นเดือนปีเกิด 20/10/2544<br>งขประจำดัวประชาชน 7168884032187<br>ายุ 22 ปี 4 เดือน 27 วัน<br>มู่โลหิด == หมู่โลหิต == ╰ |                                                    |                                  |
| ประเภทและระดับตำแหน่ง                               | ประเภททั่วไป ระดับขำนาญงาน                                                                                                    | อายุราชการ                                         | 1 ปี 4 เดือน 11 วัน              |
| หมายเหตุดำแหน่ง                                     |                                                                                                    | เวลาทวีคูณ                                         | 4568 วัน                         |
| วันครบเกษียณอายุราชการ                              | 19/10/2604                                                                                                    | ลาออก (ไม่นับอายุราชการ)                           | 368 วัน                          |
| วันที่เกษียณอายุราชการ                              | 01/10/2605                                                                                                    | รวมอายุราชการ                                      | 12 ปี 10 เดือน 17 วัน            |
| 🖲 วันที่บรรจุ 🔿 วันที่บรรจุกลับ 🔿 วันที่รับโอนข้าร  | าชการตามกฎหมายอื่น                                                                                                    |                                                    |                                  |
| วันที่บรรจุเข้ารับราชการ 02                         | 7/11/2565                                                                                                    |                                                    |                                  |
| หมายเหตุดำแหน่ง                                     |                                                                                                    |                                                    |                                  |
| อัตราเงินเดือน 22                                   | 22,222.00                                                                                                    | เงินประจำตำแหน่ง                                   |                                  |
| ด้านความเชี่ยวชาญ ยัง<br>วันที่เข้าสู่ระดับปัจจุบัน | งไม่จัดกลุ่ม                                                                                                    | สาขาความเชี่ยวชาญ<br>วันที่เข้าสู่ระดับ ปฏิบัติงาน | ไม่มีสาขาข้านาญการ<br>02/01/2566 |

2. คลิก == หมู่โลหิต == 🖌 เพื่อเลือกหมู่โลหิต

หมายเหตุ : เจ้าของประวัติสามารถเพิ่มหมู่โลหิตโดยไม่ต้องรอให้เจ้าหน้าที่อนุมัติ

## กรณีขอลบข้อมูลในทะเบียนประวัติ

ตัวอย่าง : กรณีขอลบข้อมูลประวัติการศึกษาในทะเบียนประวัติ

| ดอาหารบบวิทธิกันการรับกระสารบุร ทะเบียนประวัติ ก   | ารศารงศาแหน่ง เงินเดือน สล    | ลิปเงินเดือน/ภาษีหัก ณ ที่จ่าย | ประวัติการศึกษา       |
|----------------------------------------------------|-------------------------------|--------------------------------|-----------------------|
| ประวัติการฝึกอบรม ความสามารถพิเศษ ความเชี่ยวชาย    | ุเพิเศษ ทายาทผู้รับผลประโยชน์ | การลาศึกษาต่อ/ลาฝึกอบรม        | การลา                 |
| สรุปวันลาสะสม การได้รับโทษทางวินัยและการบิรโทษกรรม | ราชการพิเศษ การสมรส           | การเปลี่ยนแปลงชื่อ-สกุล เ      | ครื่องราชอิสริยาภรณ์  |
| เวลาทวีดูณ คะแนนผลการประเมิน ที่อยู่ ครอบครัว      | รักษาราชการ/มอบหมายงาน        | ภาพถ่าย/ลายเช็น วันหยุด        | (พิเศษ) เอกสารหลักฐาน |
| ใบอนุญาตประกอบวิชาชีพ ผลงาน/ผลงานดีเด่น มติอนุ     | มัติ การรับราชการทหาร การเ    | สอบ แก้ไขวันเดือนปีเกิด        | การยืม ก.พ.7          |
| การลาออก/ไม่นับอายุราชการ                          |                               |                                |                       |

1. เลือกแถบหัวข้อที่ต้องการขอลบ ตัวอย่างข้างต้นเป็นการขอลบข้อมูลประวัติการศึกษา

| ่ไ⁰ู้ลำดับที่ | <b>≑</b> วุฒิการศึกษา                          | າຸເໝີ<br>ຍ່ວ       | <b>≑</b> สาขาวิชาเอก | \$สถาบัน<br>การศึกษา      | ุ≎วันที่เริ่ม<br>การศึกษา | ุ≎วันที่<br>สำเร็จ<br>การศึกษา | ิ วุฒิ<br>บรรจุ | ิ วุฒิใน<br>ดำแหน่ง | ิ วุฒิ<br>สูงสุด | เรียก<br>ดู | ขอ<br>แก้ไข | ขอลบ | แนบไฟล์ |
|---------------|------------------------------------------------|--------------------|----------------------|---------------------------|---------------------------|--------------------------------|-----------------|---------------------|------------------|-------------|-------------|------|---------|
| 4             | บริหารธุรกิจมหา<br>บัณฑิต ทุน<br>รัฐบาล (ก.พ.) | บธ.ม.              | บริหารธุรกิจ         | มหาวิทยาลัย<br>เกษตรศาตร์ | 09/01/2566                | 13/01/2566                     |                 |                     | ۲                | ٢           | Ø           | Û    | 0 🖉     |
| 3             | รัฐศาสตร<br>บัณฑิด                             | <mark>ร</mark> .บ. | การปกครอง            | มหาวิทยาลัย<br>รามดำแหง   | 13/01/2560                | 13/01/2566                     | ۲               | ۲                   |                  | ۲           | Ø           | Û    | 0 Ø     |
| 2             | มัธยมศึกษาปีที่<br>1 - 6                       | ม.1 -<br>ม.6       |                      | โรงเรียนสตรี<br>นนทบุรี   | 13/01/2558                | 13/01/2560                     |                 |                     |                  | ٢           | Ø           | Û    | 0 Ø     |
| 1             | ประถมศึกษาปีที่<br>1-6                         | ป.1-<br>ป.6        |                      | โรงเรียน<br>วัดลานนาบุญ   | 00/00/2520                | 00/00/2526                     |                 |                     |                  | ٢           | Ø           | Û    | 0       |

2. คลิก 🄟 ในช่องขอลบ ในช่องข้อมูลที่ต้องการ เพื่อขอลบข้อมูล

|                | *                                                | ວເຄີ         |                     |                         |                          |                         |          |           |    | 100 | າລ    |      |            |
|----------------|--------------------------------------------------|--------------|---------------------|-------------------------|--------------------------|-------------------------|----------|-----------|----|-----|-------|------|------------|
| ่¦₁ํี่ลำดับที่ | ศึกษา                                            | ย่อ          |                     |                         |                          |                         |          |           |    | ดู  | แก้ไข | ขอดบ | แนบไฟส     |
| 4              | บริหารธุรกิจ<br>มหาบัณฑิต<br>ทุนรัฐบาล<br>(ก.พ.) | บธ.ม         | ด้องกา              | รขอลบประวัติกา          | เรศึกษานี้ [ บริ<br>ดกลง | หารธุรกิจมหาร<br>ยกเลิก | วัณฑิต ] | ใช่หรือไม | 1? | ٢   | ľ     | Û    | 0          |
| 3              | รัฐศาสตร<br>บัณฑิต                               | ร.บ.         | รัฐประศาสน<br>ศาตร์ | มหาวิทยาลัย<br>รามดำแหง | 13/01/2560               | 13/01/2566              |          |           |    | ۲   | Ø     | Û    | <b>©</b> 0 |
| 2              | มัธยมศึกษาปี<br>ที่ 1 - 6                        | ม.1 -<br>ม.6 |                     | โรงเรียนสตรี<br>นนทบุรี | 13/01/2558               | 13/01/2560              |          |           |    | ٢   | Ø     | Û    | <b>O</b> 0 |
| 1              | ประถมศึกษาปี<br>ที่ 1-6                          | ป.1-<br>ป.6  |                     | โรงเรียน<br>วัดลานนาบญ  | 00/00/2520               | 00/00/2526              |          |           |    | ۲   | Ø     | Û    | 00         |

คลิก ตกลง เพื่อยืนยันการลบข้อมูล